## 中国地质大学(北京)

# 新版信息门户发布通知公告 操作指南

文档版本: V1.0

版本日期: 2020-10-03

### 目录

| 1 |
|---|
|   |
| 1 |
| 2 |
| 2 |
| 5 |
| 6 |
| 9 |
|   |

#### 1 概述

新版信息门户内党委发文、行政发文、部门通知、学院动态的发布均通过 OA 系统实现。 信息发布者在 OA 系统发布信息后, OA 系统会自动将相关通知公告推送到信息门户和微信企 业号"中国地质大学信息服务"的相应版块,广大师生可以通过 OA、信息门户和微信企业号 中浏览到相应信息。

#### 2 党委发文及行政发文

各类发文均通过 OA 系统进行发起申请及审批流转,最后由学校办公室通过"转公告" 发布到 OA 系统单位空间的"党委文件"、"行政文件"版块,同时系统会自动将信息推送到 信息门户和微信企业号的"党发文件"、"行政文件"版块。

#### 如何发起发文申请?

登录电脑端 OA 系统,在个人空间(处级干部为领导空间)>> 我的模板,点击 校级发 文申请/部处室发文申请(如下图所示),详细操作可参阅 OA 系统用户手册或系统帮助。

|                                                                                                    | 间 单位空间       |
|----------------------------------------------------------------------------------------------------|--------------|
| 心 目标管理 会议管理 知识社区 文化建设 协同驾驶舱 HR管理 综合办公                                                                                                    | 我的工具         |
|                                                                                                    |              |
|                                                                                                    |              |
| 公文统计 公文查询 工作计划 添加快捷                                                                                                    |              |
| 我的工作                                                                                                    |              |
| 14                                                                                                    |              |
| 日本         日本          1 = 1 |              |
| 待办测试20200921-2                                                                                                    | 2020-09-21   |
| 测试待办20200921-1                                                                                                    | 2020-09-21   |
| OA测试人员1-2020-09-18-学校印章使用申请 📄                                                                                                    | 2020-09-18   |
| 校长信箱流程(刘嫚 2020-09-12 11:34) 📄                                                                                                    | 2020-09-12   |
| pdf正文打开测试 🧧                                                                                                    | 2020-07-09   |
| 声音测试                                                                                                    | 2020-07-06   |
| 声音测试1                                                                                                    | 2020-06-28   |
|                                                                                                    |              |
| 我的模板 我的报表 排行榜                                                                                                    |              |
| ■ 部处室发文申请 ■ 处级干部请假 ■ 内部请示                                                                                                    | ■ 校级发文申请     |
| ■ 校长信箱流程 ■ 校级收文登记 ■ 在编教工校园卡申请                                                                                                    | 🖥 学校印章申请     |
| 曾 督查事项通知单 312                                                                                                    | 🖹 通用校园卡申请    |
| ■ 留学生校园卡申请 ■ 临时校园卡申请 ■ 督查事项延期申请单                                                                                                    | 🖹 査 (借) 阅档案申 |
| 🔋 中国地质大学(北京)测试 🔋 督查事项办结报告单 💦 🔋 跨部门业务数据共享申请表                                                                                                    | 🖹 聘用教工校园卡申   |
|                                                                                                    |              |

## 3 部门通知及学院动态

部门办公室主任为部门通知版块的管理员,可以发布部门通知,也可以为部门其他人员 授予发布部门通知的权限。

学院办公室主任为学院动态版块的管理员,可以发布学院动态,也可以为学院其他人员 授予发布学院通知的权限。

#### 3.1 如何发布部门通知

电脑端登录 OA 系统,点击上方菜单栏 文化建设>> 公告

|              |        |        |      |      |                         |             |                   |            |    |      |       |      | 领导空间 |
|--------------|--------|--------|------|------|-------------------------|-------------|-------------------|------------|----|------|-------|------|------|
| 公文管理         | 应用定制   | 制平台    | Ì    | 报表中心 | 目板                      | 管理          | 会议管理              | 知识社        | ۲  | 文化建设 | 协同驾驶舱 | HR管理 | 综合办公 |
|              |        | G      |      |      |                         |             | •                 | •          |    | 🔤 新闻 |       | _    |      |
| ©目<br>流程督 发び | 刘文     | ◎= 签报抄 | ÌŻ ł | ●王   | 0 <sup>21</sup><br>公文统计 | (1)<br>公文查询 | 工作计划              | 添加快捷       |    | ◆ 公告 |       |      |      |
|              |        |        |      |      | 我的                      | 工作          |                   |            |    | 😋 讨论 |       |      |      |
|              |        | E      | 发公文  |      | 6                       |             | <b>14</b><br>待办工作 |            | 8  | 山 调查 | -     | ٩    | 已发事项 |
|              |        | ( )    | 则试   | 收文   | 待办测                     | 则试202009    | 921-2             |            | l  |      |       |      |      |
| 5룩           |        | 1 3    | 芫 🤱  | 收文   | 测试符                     | 寺办202009    | 921-1             |            |    |      |       |      |      |
|              |        | C      | UJ 2 | 收文   | OA测                     | 试人员1-2      | 020-09-18-当       | 校印章使用      | 申请 | 8    |       |      |      |
|              |        | Ż      | 2    | 收文   | 校长信                     | 言箱流程(文      | J嫚 2020-09        | -12 11:34) |    |      |       |      |      |
|              |        | Ŕ      |      | 收文   | pdf <u>TE</u>           | 文打开测读       | ť 🖪               |            |    |      |       |      |      |
|              |        | Ż      |      | 收文   | 声音测                     | 则试          |                   |            |    |      |       |      |      |
| 中国地质大学       | * (北京) | Ż      |      | 收文   | 声音测                     | 则试1         |                   |            |    |      |       |      |      |

#### 点击"发布公告"或者"部门通知"版块右侧的"+",进入部门通知发布页面

| ④ 公告                                                                      | 标題・    |                                    |
|---------------------------------------------------------------------------|--------|------------------------------------|
| 最新公告                                                                      | 共计41条  | +发布公告                              |
| 学校一周工作安排(2020年9月28日—10月4日)<br>学校办公室 张翼西 2020-09-28 09:43   版块: 一周日程       | 607    |                                    |
| <b>学校一周工作安排(2020年9月21日—9月27日)</b><br>学校办公室 张翼西 2020-09-21 11:49 版块: 一周日程  | • 1270 | 单位公告版块                             |
| <b>校领导—周活动安排(2020年9月14日—9月20日)</b><br>学校办公室 张翼西 2020-09-14 11:27 版块: 一周日程 | • 1015 | 部门通知                               |
| <b>校领导—周活动安排(2020年9月7日—9月13日)</b><br>学校办公室 张调西 2020-09-07 10:39 版块: 一周日程  | • 1097 | 学院动态     • +       规范性文件     • +   |
| 校领导-周活动安排 (2020年8月31日—9月6日)                                               | ~ 700  | 系统公告         ◆ +           < 1 2 > |
| 校领导—周工作安排(2020年8月24日—8月30日)                                               | 0.151  |                                    |
| →130722 新国内 2020-08-27 10:34 国政共 一间口程<br>校领导—周工作安排 (2020年8月10日—8月16日)     | 0 151  |                                    |
| 学校办公室 张翼西 2020-08-10 10:47 版块: 一周日程                                       | • 147  |                                    |

| 🥑 发起    | 讼告 - Inte | ernet Explorer |         |              |        |                       |                       |      |       |            |                                             |              |       | _ |
|---------|-----------|----------------|---------|--------------|--------|-----------------------|-----------------------|------|-------|------------|---------------------------------------------|--------------|-------|---|
| e e     | 蔣         | 正文类型 🗸         | Q 预览    |              |        |                       | ĥ                     | 反块选择 | 为 部门通 | 9月11日      |                                             |              |       |   |
|         | 1         | <点击此处填写公告      | 标题>     | 单位           | 位公告    | ~                     | 部门通知                  |      |       | 7          | <ul> <li>▲</li> <li>✓</li> <li>信</li> </ul> | 息网络中心        |       |   |
| <u></u> | 支布        | <点击选择发布范围      | >       |              |        |                       | 公告格式                  |      |       |            | ~                                           |              |       |   |
|         |           | 显示发布人          | ∕ 记录阅读( | 謥 🔽 :        | 公开阅读信息 | <ul> <li>✓</li> </ul> | 允许打印                  |      |       |            |                                             |              |       |   |
|         | ć         | 🤌 添加附件 🛛 🔗 🤅   | 添加关联文档  |              |        |                       |                       |      |       |            |                                             |              |       |   |
| Arial   | •         | 16px - 1.5     | - E     | β <u>I</u> U | ž ž    | ≞                     | <u>A</u> - <b>A</b> - |      |       | <b>I</b> Ø |                                             | <b>_</b> e e | 2 4 4 |   |
|         |           |                |         |              | 在这里    | 编辑                    | :正文                   |      |       |            |                                             |              |       |   |
|         | 在通        | 知公告发布          | 5页面,    | 填写ど          | 合标题    | 页,                    | 选择发                   | 布公告  | i版块为  | 与"部门       | 门通知                                         | <i>"</i> ,   |       |   |

并选择发布范围。一般我们发布的通知公告是面向全校师生,在选择发布范围时,请点击"中国地质大学(北京)",然后点击向右的箭头,确保"中国地质大学(北京)"在如下图所示的已选范围中,最后点击"确定",返回到公告发布页面。

|                                                                                                    | X   |
|----------------------------------------------------------------------------------------------------|-----|
| 最近 部门 组 岗位 职务级别 编外人员 特殊账号                                                                                                    |     |
| 请输入部门/人员名称 Q [保存为组]                                                                                                    | Q   |
| <ul> <li>● 目地质大学(北京)</li> <li>● 校领导</li> <li>● 訳能部门</li> <li>● 教研单位</li> <li>● 利研单位</li> <li>● 書 料研单位</li> <li>● 書 期刊中心</li> <li>● 信息网络中心</li> <li>● 地学发展研究中心</li> <li>● 地大国际会议中心</li> </ul> | 000 |
|                                                                                                    |     |

在公告发布页面编辑好正文并确保各项信息无误后,点击"发布"即可。如果通知公告的内容还需要修改,也可以先点击"保存",后续在"我发起的"找到相应公告,进行"修改"或"发布"。

| <b>€</b> 2 | 送告<br>111111111111111111111111111111111111 |      |        |                  |          |                       |                               |
|------------|--------------------------------------------|------|--------|------------------|----------|-----------------------|-------------------------------|
|            | 図 📄 删除 📝 发布                                |      |        | 1                | ī询条件 ▼ Q | 刘嫚刘嫚                  | +发布公告                         |
|            | 标题                                         | 版块   | 发布部门   | 发起时间             | 状态       | All a second          | _                             |
|            | OA系统短时暂停服务的通知                              | 系统公告 | 信息网络中心 | 2020-05-28 11:02 | 已发布      |                       | 0                             |
|            | 关于OA系统加强安全防护的通知                            | 系统公告 | 信息网络中心 | 2020-05-16 10:36 | 已发布      | 我权强的                  | 公口甲位                          |
|            | 关于OA系统电脑端辅助程序及致信工具的安装说…                    | 系统公告 | 信息网络中心 | 2020-03-26 17:59 | 已发布      | 最新公告                  | 换—换:                          |
|            |                                            |      |        |                  |          | 学校—周工作安排(202          | 20年9月2                        |
|            |                                            |      |        |                  |          | 字1200公室               | 2020-09-2                     |
|            |                                            |      |        |                  |          | 学校—周工作安排(202<br>学校办公室 | 2 <b>0年9月2</b><br>2020-09-2   |
|            |                                            |      |        |                  |          | 校领导—周活动安排(2<br>学校办公室  | 2 <b>020年9月…</b><br>2020-09-1 |

(AR Bachia)

#### 3.2 如何为部门其他人员授予发布部门通知的权限

电脑端登录 OA 系统,点击上方菜单栏 文化建设>> 公告

|      |         |                |      |                   |              |             |      |       |      | 0.0 ± 0 |
|------|---------|----------------|------|-------------------|--------------|-------------|------|-------|------|---------|
| 公文管理 | 应用症     | 制平台            | 报表中心 | 目标管理              | 会议管理         | 知识社区        | 文化建设 | 协同驾驶舱 | HR管理 | 综合办公    |
|      |         |                |      |                   | A            | •           | 💌 新闻 |       |      |         |
| 流程督  | 发文拟文    | (1)<br>変 振 拟 文 | 收文登记 | 公文统计         公文查询 | 工作计划         | 添加快捷        | 🗲 公告 |       |      |         |
|      |         |                |      | 我的工作              |              |             | 👷 讨论 |       |      |         |
|      |         | 已发公式           | ż    | 0                 | 14<br>待办工作   | 8           |      |       | ۵    | 已发事项    |
|      |         | ( 则试           | 收文   | 待办测试202009        | 921-2        |             |      |       |      |         |
| 5号   |         | オ 詫&           | 收文   | 测试待办202009        | 921-1        |             |      |       |      |         |
|      |         | ( 则试…          | & 收文 | OA测试人员1-20        | 020-09-18-学  | 校印章使用申请     | 8    |       |      |         |
|      |         | ÿ 🔏            | 收文   | 校长信箱流程(刘          | 」嫚 2020-09-1 | 12 11:34) 目 |      |       |      |         |
|      |         | Ŕ              | 收文   | pdf正文打开测试         | t 🔼          |             |      |       |      |         |
|      |         | Ŕ              | 收文   | 声音测试              |              |             |      |       |      |         |
| 中国地质 | 大学 (北京) | X :            | 收文   | 声音测试1             |              |             |      |       |      |         |

点击"部门通知"版块右侧的图标"<sup>这</sup>"继续点击"设置",进入部门通知版块设置页面,可以通过"版块授权"选择要授权的人员

| ④ 公告                                | 标題・                       |                    |                        |
|-------------------------------------|---------------------------|--------------------|------------------------|
| 最新公告                                | 共计41条                     |                    |                        |
| 学校一周工作安排(2020年9月28日—10月4日)          |                           | 刘嫚刘嫚               | + 发布公告                 |
| 学校办公室 张翼西 2020-09-28 09:43 版块: 一周日程 | <ul> <li>∞ 607</li> </ul> | <b>0</b><br>我收藏的 我 | <b>3</b> 0<br>发起的 公告审核 |
| 学校一周工作安排(2020年9月21日—9月27日)          | 0 1271                    |                    |                        |
| 校领导—周活动安排(2020年9月14日—9月20日)         | - 1211                    | 单位公告版块<br>部门通知     |                        |
| 学校办公室 张翼西 2020-09-14 11:27 版块: 一周日程 | • 1015                    | 学院动态               | Ø +                    |
| 校领导—周活动安排(2020年9月7日—9月13日)          | 0 1007                    | 规范性文件              | • +                    |
| 校领导一周活动安排(2020年8月31日—9月6日)          |                           | 系统公告               | <b>o</b> +             |
| 学校办公室 张翼西 2020-08-31 09:16 版块: 一周日程 | ∽ 700                     |                    | < 1 2 >                |

 $\times$ 

版块设置

| 版块授权<br>发布人设置 | ▶<br>□ 默认勾选【允许显示发布 | ٨] | 1    |  |
|---------------|--------------------|----|------|--|
|               | □允许选择或输入人员         | 0  |      |  |
| 打印设置          | ☑允许打印              |    |      |  |
|               | ☑ 默认勾选【允许打印】       |    |      |  |
| 置顶个数          | 2                  |    |      |  |
|               |                    |    |      |  |
|               |                    |    |      |  |
|               |                    |    | 确定取消 |  |

#### 3.3 如何发布学院动态

电脑端登录 OA 系统,点击上方菜单栏 文化建设>> 公告

|                                                                                                    |         |                  |            |                   |             |                         |       |      | 领导空间 |
|----------------------------------------------------------------------------------------------------|---------|------------------|------------|-------------------|-------------|-------------------------|-------|------|------|
| 公文管理 应                                                                                                    | 用定制平台   | 报表中心             | 目标管理       | 会议管理              | 知识社区        | 文化建设                    | 协同驾驶舱 | HR管理 | 综合办公 |
|                                                                                                    |         | •                |            | •                 | •           | ▶ 新闻                    |       |      |      |
| <ul> <li>○目</li> <li>○目</li> <li< th=""><th></th><th>●<br/>■<br/>收文登记 2</th><th></th><th>工作计划</th><th>添加快捷</th><th>◆ 公告</th><th></th><th></th><th></th></li<></ul> |         | ●<br>■<br>收文登记 2 |            | 工作计划              | 添加快捷        | ◆ 公告                    |       |      |      |
|                                                                                                    |         |                  | 我的工作       |                   |             | 👷 讨论                    |       |      |      |
|                                                                                                    | 已发公式    | Ż                | 0          | <b>14</b><br>待办工作 | 8           | 此调查                     |       | 2    | 已发事项 |
|                                                                                                    | ( 则试    | 收文               | 待办测试202009 | 921-2             |             | <ul> <li>子空向</li> </ul> |       |      |      |
| 5号                                                                                                    | 札 読 &   | 收文               | 测试待办202009 | 921-1             |             |                         |       |      |      |
|                                                                                                    | C 则试    | & 收文             | OA测试人员1-20 | 020-09-18-学       | 校印章使用申请     |                         |       |      |      |
|                                                                                                    | й 🎖     | 收文               | 校长信箱流程(刘   | J嫚 2020-09-       | 12 11:34) 目 |                         |       |      |      |
|                                                                                                    | Ŕ       | 收文               | pdf正文打开测试  | t 🔼               |             |                         |       |      |      |
|                                                                                                    | Ŕ       | 收文               | 声音测试       |                   |             |                         |       |      |      |
| 中国地质大学 (北                                                                                                    | k亰) ヌ : | 收文               | 声音测试1      |                   |             |                         |       |      |      |

#### 点击"发布公告"或者"学院动态"版块右侧的"+",进入部门通知发布页面

| ⑥ 公告                                                              | 标題・    |                                                              |         |
|-------------------------------------------------------------------|--------|--------------------------------------------------------------|---------|
| 最新公告                                                              | 井计41条  |                                                              |         |
| 学校一周工作安排 (2020年9月28日—10月4日)                                       |        | 刘嫚 刘嫚                                                        | ()      |
| 学校办公室 张翼西 2020-09-28 09:43 版块: 一周日程                               | ∞ 607  | 0         3         (           我收藏的         我发起的         公告 | )<br>审核 |
| 学校-周工作安排 (2020年9月21日—9月27日)                                       | - 1071 |                                                              |         |
|                                                                   | 0 12/1 | 单位公告版块                                                       |         |
| 学校办公室 歌賀西 2020-09-14 11:27 版史: 一周日程                               | • 1015 |                                                              |         |
| 校领导—周活动安排 (2020年9月7日—9月13日)                                       |        | 规范性文件                                                        |         |
| 学校办公室 张翼西 2020-09-07 10:39 版块: 一周日程                               | • 1097 | 系统公告                                                         | 11      |
| 役领导一制活动安排(2020年8月31日—9月6日)<br>学校办公室 张興西 2020-08-31 09:16 版块: 一周日程 | < 700  | < 1                                                          | 2 >     |
|                                                                   |        |                                                              |         |

| 🥖 发起公告 | - Internet Explorer                              | - 🗆 |
|--------|--------------------------------------------------|-----|
| 💾 保存   |                                                  |     |
| 4      |                                                  |     |
| 发布     | <点击选择发布范围> 公告格式 ✓                                |     |
|        | 显示发布人 💙 记录阅读信息 🗸 公开阅读信息 允许打印                     |     |
|        |                                                  |     |
| 字体     | · 大小 · 行距 · B I U 主主 主 A· Q· 注 : 非 I O B 田 를 @ @ | * * |
|        |                                                  |     |
|        |                                                  |     |
|        | 在这里绝望。正文                                         |     |
|        |                                                  |     |
|        |                                                  |     |

在通知公告发布页面,填写公告标题,选择发布公告版块为"学院动态",

并选择发布范围。一般我们发布的通知公告是面向全校师生,在选择发布范围时,请点击"中国地质大学(北京)",然后点击向右的箭头,确保"中国地质大学(北京)"在如下图所示的已选范围中,最后点击"确定",返回到公告发布页面。

| 请选择                                                        |                                                                                                    | X         |
|------------------------------------------------------------|----------------------------------------------------------------------------------------------------|-----------|
| 最近 部门 组 岗位 职务级别 编                                          | 外人员 特殊账号                                                                                                    |           |
| 请输入部门/人员名称 Q                                               | [保存为组] Q                                                                                                    |           |
| <ul> <li>         ・● ● ● ● ● ● ● ● ● ● ● ● ● ● ●</li></ul> | <ul> <li>▲</li> <li>●</li> <li>●</li></ul> | 0         |
|                                                            | · 通定 · 目                                                                                                    | <b>以消</b> |

在公告发布页面编辑好正文并确保各项信息无误后,点击"发布"即可。如果通知公告

的内容还需要修改,也可以先点击"保存",后续在"我发起的"找到相应公告,进行"修改" 或"发布"。

| 📝 🧌 | 敬 🏾 💼 删除 🔹 🛃 发布         |      |        | 查查               | 间条件 ▼ Q |                                   |                                |
|-----|-------------------------|------|--------|------------------|---------|-----------------------------------|--------------------------------|
|     | 标题                      | 版块   | 发布部门   | 发起时间             | 状态      | 刘嫚刘嫚                              | +发布公告                          |
|     | OA系统短时暂停服务的通知           | 系统公告 | 信息网络中心 | 2020-05-28 11:02 | 已发布     | <b>0 3</b><br>我收益的 <del>我发起</del> | <b>0</b>                       |
|     | 关于OA系统加强安全防护的通知         | 系统公告 | 信息网络中心 | 2020-05-16 10:36 | 已发布     | 3202019013                        |                                |
|     | 关于OA系统电脑端辅助程序及致信工具的安装说… | 系统公告 | 信息网络中心 | 2020-03-26 17:59 | 已发布     | 最新公告                              | 换—换>                           |
|     |                         |      |        |                  |         | 学校—周工作安排(2<br>学校办公室               | 2020年9月2<br>2020-09-2          |
|     |                         |      |        |                  |         | 学校一周工作安排(2<br>学校办公室               | 2 <b>020年9月2…</b><br>2020-09-2 |

#### 3.4 如何为学院其他人员授予发布部门通知的权限

电脑端登录 OA 系统,点击上方菜单栏 文化建设>> 公告

|      |            |            |              |                   |                   |              |      |       |      | 领导空间 |
|------|------------|------------|--------------|-------------------|-------------------|--------------|------|-------|------|------|
| 公文管理 | 应用分        | 计制平台       | 报表中心         | 目标管理              | 会议管理              | 知识社区         | 文化建设 | 协同驾驶舱 | HR管理 | 综合办公 |
|      |            |            |              |                   |                   | •            | 🔤 新闻 |       |      |      |
| 流程督  | ③目<br>发文拟文 | ©=<br>签报拟文 | (0)目<br>收文登记 | 公文统计         公文查询 | 1 工作计划            | 添加快捷         | ◆ 公告 |       |      |      |
|      |            |            |              | 我的工作              |                   |              | 👷 讨论 |       |      |      |
|      |            | 已发公式       | Ż            | ۲                 | <b>14</b><br>待办工作 | 8            | 此调查  | (     | Ω    | 已发事项 |
|      |            | ( 则试       | 收文           | 待办测试20200         | )921-2            |              |      |       |      |      |
| 5号   |            | 치 読 &      | 收文           | 测试待办20200         | 921-1             |              |      |       |      |      |
|      |            | C 则试       | & 收文         | OA测试人员1-2         | 2020-09-18-芎      | 学校印章使用申请     | 5 🖹  |       |      |      |
|      |            | x 26       | 收文           | 校长信箱流程()          | 刘嫚 2020-09        | -12 11:34) 目 |      |       |      |      |
|      |            | Ŕ          | 收文           | pdf正文打开测试         | 武 🗾               |              |      |       |      |      |
|      |            | Ŕ          | 收文           | 声音测试              |                   |              |      |       |      |      |
| 中国地质 | 大学 (北京)    | \$ :       | 收文           | 声音测试1             |                   |              |      |       |      |      |

点击"学院动态"版块右侧的图标"<sup>22</sup>"继续点击"设置",进入学院动态版块设置页面,可以通过"版块授权"选择要授权的人员

| 🛞 公告                                                                       | 标題・    |                     | Q                     |
|----------------------------------------------------------------------------|--------|---------------------|-----------------------|
| 最新公告                                                                       | 共计41条  | 刘姆刘姆                | + 发布公告                |
| 学校一周工作安排(2020年9月28日—10月4日)<br>学校办公室 张翼西 2020-09-28 09:43 版块: 一周日程          | • 607  |                     | 0                     |
| <b>学校—周工作安排 (2020年9月21日—9月27日)</b><br>学校办公室 张翼西 2020-09-21 11:49 版块: 一周日程  | • 1271 | 我收藏的 我友超的<br>单位公告版块 | 的公司申核                 |
| <b>校领导-周活动安排 (2020年9月14日—9月20日)</b><br>学校办公室 张翼西 2020-09-14 11:27 版块: 一周日程 | • 1015 | 部门通知                |                       |
| <b>枝领导—周活动安排(2020年9月7日—9月13日)</b><br>学校办公室 张遗西 2020-09-07 10:39 版块: 一周日程   | • 1097 | 学院动态<br>            | • +<br>• +            |
| 校领导一周活动安排(2020年8月31日—9月6日)<br>学校办公室 张贾西 2020-08-31 09:16 版块:一周日程           | • 700  | 系统公告                | <b>◇ +</b><br>< 1 2 > |

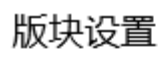

| 版块授权<br>发布人设置 | <ul> <li>&gt;</li> <li>□ 默认勾选【允许显示发布人】</li> <li>□ 允许选择或输入人员</li> </ul> | [  | 1  |
|---------------|------------------------------------------------------------------------|----|----|
| 打印设置          | ✓ 允许打印 ✓ 默认勾选【允许打印】                                                    |    |    |
| 置顶个数          | 2                                                                      |    |    |
|               |                                                                        |    |    |
|               |                                                                        | 确定 | 取消 |

 $\times$